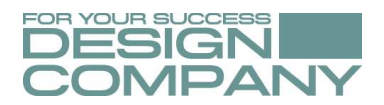

## **ISPConfig - Control Panel**

| Password Login Password lost       |  |
|------------------------------------|--|
| Hosting-Bereich der DESIGN COMPANY |  |
|                                    |  |
|                                    |  |
|                                    |  |

Bei DESIGN COMPANY steht Ihnen für die Verwaltung und Konfiguration Ihres Hosting-Paket das Tool **ISPConfig** zur Verfügung. Mit ISPConfig können Sie Ihr Hosting-Paket ganz einfach über den Browser verwalten. Hierüber lassen sich unter anderem Website-Einstellungen ändern, Sub- und Aliasdomains anlegen, FTP-Zugänge verwalten, MySQL-

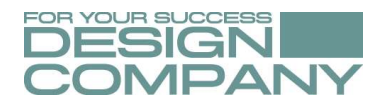

Datenbanken einrichten, Verzeichnisse mit einem Passwortschutz versehen, E-Mail-Konten und E-Mail-Weiterleitungen einrichten - um nur einige Beispiele zu nennen.

Das Control Panel wird über die folgende URL aufgerufen:

https://server2.design-company.de:8080/

Ihre Zugangsdaten zu diesem Control Panel finden Sie in der Email, die Ihnen bei der Einrichtung Ihres Hosting-Paket durch uns, automatisch zugestellt worden ist.

| ISPConfig Übersicht                                                                                         |                                          |                |                |                 |                    |  |  |  |
|----------------------------------------------------------------------------------------------------|------------------------------------------|----------------|----------------|-----------------|--------------------|--|--|--|
| ISPCONFIG                                                                                                   |                                          |                |                | Suche Q         | AMELICS CARTERIN   |  |  |  |
| 1<br>Übersicht                                                                                              | Webseiten                                | 🙊<br>E-Mail    |                | Support         | X<br>Einstellungen |  |  |  |
| Neuigkeiten                                                                                                 | Herzlich will                            | kommen         |                |                 |                    |  |  |  |
| 16.10.2019<br>ISPConfig 3.1.15p2 Released –<br>Minor Bugfix release                                         | Verfügbare Mo                            | dule           |                |                 |                    |  |  |  |
| 09.10.2019<br>ISPConfig 3.1.15p1 Released –<br>Security and Bugfix Release                                  | Webseit                                  | E-Mail         | DNS            | Support         |                    |  |  |  |
| 04.09.2019<br>ISPConfig 3.1.15 Released                                                                     | Gehe zu Webselt.                         | Gehe zu E-Mail | Gehe zu DNS    | Gehe zu Support |                    |  |  |  |
| 23.07.2019<br>ISPConfig 3.1:14p2 Released –<br>Important Security Bugfix                                    | Einstel                                  |                |                |                 |                    |  |  |  |
| 08.07.2019<br>ISPConfig 3.1.14 Released                                                                     | Gehe zu Einstel.                         |                |                |                 |                    |  |  |  |
| 09.04.2019<br>Tutorial: New Perfect Server Tutorial<br>for CentOS 7.6 with PHP 7.2                          | Webseiten-Speicherp<br>Domain / Webseite | Verwendet      | Soft Limit     | Hard Limit      |                    |  |  |  |
| 19.02.2019<br>ISPConfig 3.1.13 Patch 1 Released                                                             | Mailbox-Speicherplat                     | z              |                |                 |                    |  |  |  |
| 17.11.2018<br>New major release of ISPProtect                                                               | E-Mail-Adresse                           | Name           | Verwendet      | Verfügbar       |                    |  |  |  |
| Malware Scanner<br>01.11.2018<br>Integrating ISPConfig into 1CRM                                            | Datenbank Quota<br>Datenbank Name        | Verwendet      | Verfügbar      |                 |                    |  |  |  |
| Customer Management System<br>25.09.2018<br>Tutorial: Automated ISPConfig 3<br>Installation on Ubuntu 18.04 | Kontobeschränkunge                       | en             |                |                 |                    |  |  |  |
|                                                                                                    | Assigned mailbox quota                   | 0 MB v         | on unlimitiert |                 |                    |  |  |  |
|                                                                                                    | Anzahl der E-Mail Domains                | 0 von u        | unlimitiert    |                 |                    |  |  |  |
|                                                                                                    | Anzahl der Mailinglisten                 | 0 von u        | unlimitiert    |                 |                    |  |  |  |

Soweit wie möglich haben wir bereits als Service Ihre Domain bei der Einrichtung Ihres Hosting-Paket in ISPConfig angelegt. In der Rubrik "Webseiten" können Sie selbst neue Domains anlegen oder Ihre bestehende Domain konfigurieren. Etwa Speicherplatz zuweisen, Aliasdomains oder Subdomains einrichten, usw.

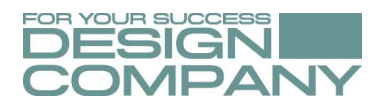

## **Email-Konto einrichten**

Um ein Email-Konto anzulegen müssen Sie vorab eine Email-Domain bestimmen! Hierzu gehen Sie auf den Reiter "E-Mail".

| 1<br>Übersicht               | Webseiten           | E-Mail | DNS    | Support | X<br>Einstellungen |
|------------------------------|---------------------|--------|--------|---------|--------------------|
| E-Mail Konten                | E-Mail Do           | omain  |        |         |                    |
| E-Mail Domain                |                     |        |        |         |                    |
| E-Mail Domain Alias          | Neue Domain hinzuru | gen    |        |         |                    |
| E-Mail Konto                 | Aktiv Server        |        | Domain |         | 15 🔻               |
| E-Mail Alias                 | · ·                 |        | ×      |         | ٩                  |
| E-Mail Weiterleitung         | Keine Treffer.      |        |        |         |                    |
| E-Mail Catchall              |                     |        |        |         |                    |
| Mailing List                 |                     |        |        |         |                    |
| Mailing List                 |                     |        |        |         |                    |
| E-Mail Sammeldienst          |                     |        |        |         |                    |
| E-Mail Sammeldienst          |                     |        |        |         |                    |
| Jabber / XMPP                |                     |        |        |         |                    |
| XMPP Domain                  |                     |        |        |         |                    |
| XMPP Account                 |                     |        |        |         |                    |
| Statistiken                  |                     |        |        |         |                    |
| E-Mail Konto Speichernutzung |                     |        |        |         |                    |
| E-Mail Konto Datenverkehr    |                     |        |        |         |                    |
| Backup Stats                 |                     |        |        |         |                    |

Klicken Sie anschliessend auf den grünen Button "Neue Domain hinzufügen" und tragen Ihre Domain ein, die Sie für Email verwenden möchten.

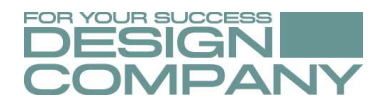

Als Spamfilter können Sie "Normal" eintragen. Unter Aktiv ist ein Haken zu setzen. Die Eingaben nun "Speichern".

| Übersicht                    | Webseiten             | E-1           | Mail   | DNS | Support | Einstellungen       |
|------------------------------|-----------------------|---------------|--------|-----|---------|---------------------|
| E-Mail Konten                | E-Mail Do             | omain         |        |     |         |                     |
| E-Mail Domain                |                       |               |        |     |         |                     |
| E-Mail Domain Alias          | E-Mail Domain         |               |        |     |         |                     |
| E-Mail Konto                 |                       |               |        |     |         |                     |
| E-Mail Alias                 |                       | Domain:       |        |     |         |                     |
| E-Mail Weiterleitung         |                       | Domain.       |        |     |         | 100                 |
| E-Mail Catchall              |                       | Spamfilter:   | Normal |     |         | v                   |
| Mailing List                 |                       | Aktiv:        | Ø      |     |         |                     |
| Mailing List                 | DomainKeys Identified | I Mail (DKIM) |        |     |         |                     |
| E-Mail Sammeldienst          |                       |               |        |     |         | Speichern Abbrechen |
| E-Mail Sammeldienst          |                       |               |        |     |         |                     |
| Jabber / XMPP                |                       |               |        |     |         |                     |
| XMPP Domain                  |                       |               |        |     |         |                     |
| XMPP Account                 |                       |               |        |     |         |                     |
| Statistiken                  |                       |               |        |     |         |                     |
| E-Mail Konto Speichernutzung |                       |               |        |     |         |                     |
| E-Mail Konto Datenverkehr    |                       |               |        |     |         |                     |
| Backup Stats                 |                       |               |        |     |         |                     |

Anschliessend klicken Sie in der linken Spalte auf "E-Mail Konto" und auf den grünen Button "Neues E-Mail Konto hinzufügen".

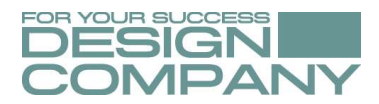

#### In dieser neuen Maske konfigurieren Sie das entsprechende Email-Konto.

| Übersicht                    | Webseiten       | E-N                | lail              |          |  | Einstellung                  | en          |
|------------------------------|-----------------|--------------------|-------------------|----------|--|------------------------------|-------------|
|                              | E Maill         | (auto              |                   |          |  |                              |             |
| E-Mail Konten                | E-Mail r        | Conto              |                   |          |  |                              |             |
| E-Mail Domain                | E Mail Kanta    | A                  |                   | Desture  |  |                              |             |
| E-Mail Domain Alias          | E-Mail Konto    | Autoresponder      | E-Mail Pitter     | Баскир   |  |                              |             |
| E-Mail Konto                 |                 |                    |                   |          |  |                              |             |
| E-Mail Alias                 |                 | Name               |                   |          |  | (optional)                   |             |
| E-Mail Weiterleitung         |                 | Name.              |                   |          |  |                              |             |
| E-Mail Catchall              |                 | *E-Mail:           |                   |          |  | @                            | *           |
| Mailing List                 |                 | Passwort:          |                   |          |  | Passwort e                   | rzeugen     |
| Mailing List                 | Pas             | swortkomplexität:  |                   |          |  |                              |             |
| E-Mail Sammeldienst          | Dace            | vort wiederbolen   |                   |          |  |                              |             |
| E-Mail Sammeldienst          | T GLOUV         | fort wedenforen.   |                   |          |  |                              |             |
| Jabber / XMPP                |                 | Beschränkung:      | 0                 |          |  |                              | MB          |
| XMPP Domain                  | ŀ               | Kopie senden an:   |                   |          |  | (optional) (Mehrere E-Mail-A | dressen mit |
| XMPP Account                 | Cont            |                    |                   |          |  | Kommas trennen)              | e email     |
| Statistiken                  | Send            | ourgoing BCC to.   |                   |          |  | addresses with commas)       | e ernan     |
| E-Mail Konto Speichernutzung |                 | Spamfilter:        | - nicht aktiviert | -        |  |                              | ¥           |
| E-Mail Konto Datenverkehr    | Al              | ktiviere Empfang:  | Ø                 |          |  |                              |             |
| Backup Stats                 | SMTP (Mailversa | nd) deaktivieren:  |                   |          |  |                              |             |
|                              | Akti            | viere Greylisting: |                   |          |  |                              |             |
|                              | IN              | IAP deaktivieren:  |                   |          |  |                              |             |
|                              | PC              | P3 deaktivieren:   |                   |          |  |                              |             |
|                              |                 |                    |                   |          |  | Speichern                    | bbrechen    |
|                              |                 |                    |                   |          |  |                              |             |
|                              |                 |                    | powered by        | sPConfig |  |                              |             |

Die Eingabefelder sind selbsterklärend. Unter "Beschränkung" geben Sie die maximale Speichergröße in MB für dieses Email-Postfach an. Wenn Ihnen insgesamt bei Ihrem Hosting-Paket 1000 MB für Email zur Verfügung stehen und Sie insgesamt 10 Email-Adressen anlegen möchten, können Sie hier z.B. 100 MB eintragen.

Das Postfach hat dann eine Größe von 100 MB und es würden Ihnen noch 900 MB für die restlichen 9 Postfächer mit jeweils 100 MB zur Verfügung stehen. Selbstverständlich können Sie hier auch andere Beschränkungen eintragen.

#### Ihr Email-Konto können Sie über folgende URL im Browser einsehen:

http://xyz.de/webmail (wobei die "xyz.de" der Platzhalter für Ihre Domain darstellt).

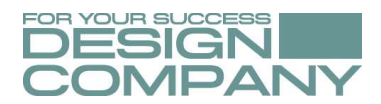

# Zugriffsstatistiken Webseiten

Die Zugriffsstatistiken aktivieren Sie unter "Webseiten"  $\rightarrow$  jeweilige Domain auswählen  $\rightarrow$  Reiter "Statistiken"

Der Benutzername ist immer "admin". Das Passwort können Sie selbst vergeben.

| ISPCONFIG                  |                             |                |                   | Suche   | ABMELDEN KUNDE1 |
|----------------------------|-----------------------------|----------------|-------------------|---------|-----------------|
| 1<br>Übersicht             | Webseiten                   | ک<br>E-Mail    | DNS               | Support | Einstellungen   |
| Webseiten                  | Web Domain                  |                |                   |         |                 |
| Webseite                   |                             |                |                   |         |                 |
| Subdomains                 | Domain Umleitung SSI        | . Statistiken  | Backup            |         |                 |
| Aliasdomains               |                             | 7              |                   |         |                 |
| Datenbanken                |                             | 100.00.171     | 170               |         | 10              |
| Datenbanken                | IP-Adresse                  | 193.30.121.    | 178               |         | *               |
| Datenbank Benutzer         | IPv6 Adresse                |                |                   |         | ٣               |
| Web Zugriff                | Domain                      | 1a-winter-re   | ifen.de           |         |                 |
| FTP Benutzer               | Document Root               | /var/www/clier | its/client3/web13 |         |                 |
| Geschützte Ordner          | Speicherplatzbeschränkung   | 1000           |                   |         | МВ              |
| Geschützte Ordner Benutzer |                             |                |                   |         |                 |
| Kommandozeile              | Transfervolumenbeschränkung | 5000           |                   |         | MB              |
| Cronjobs                   | CG                          |                |                   |         |                 |
| APS Installationsassistent | Ruby                        |                |                   |         |                 |
| Verfügbare Pakete          | Eigene Fehlerseiten         |                |                   |         |                 |
| Installierte Pakete        | Auto Subdomain              | WWW.           |                   |         | ×               |
| Statistik                  | SSL                         |                |                   |         |                 |
| Datentransfer              | Let's Encrypt SSL           | 2              |                   |         |                 |
| FTP traffic                | DHC                         | PHP-FPM        |                   |         |                 |
| Speicherplatzbeschränkung  | FIF                         | TOP4 PM        |                   |         |                 |
| Database quota             | PHP Version                 | PHP 7.3        |                   |         | X ¥             |
| Backup Stats               | Aktiv                       |                |                   |         |                 |

Die Zugriffsstatistiken zu Ihrer Domain können Sie nach der Konfiguration unter http://xyz.de/stats (wobei xyz.de in diesem Beispiel der Platzhalter für Ihre Domain ist) aufrufen.

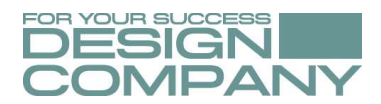

## Einrichtung / Konfiguration Webseite + Email-Konten durch uns

#### Support:

Möchten Sie sich nicht selbst mit dem Einrichten und Konfigurieren von Webseiten / FTP / Datenbanken / Email-Konten, etc. befassen, so steht Ihnen unser Support zur Verfügung.

Gegen Aufwand richten wir alles für Sie ein. Abgerechnet wird hierbei in Zeiteinheiten, wobei eine Zeiteinheit (1 AE = 15 Minuten) €23,50 brutto entspricht.